# 2018年11月のアップデート内容(Ver 1.24.3)

## <目次>

アップデートを実施する(p2)

①バージイン機能(p3~6)

## アップデートを実施する

- 01. 背面側の設定ボタンの▲▼(上下ボタン)を同時に長押し(約3秒間)して、 「設定モード」に移行します。
- 02. 設定ボタンの▲▼(上下ボタン)で設定モード内の機能を変更し、[3:アップデート] を選択して実行ボタンを押してください。

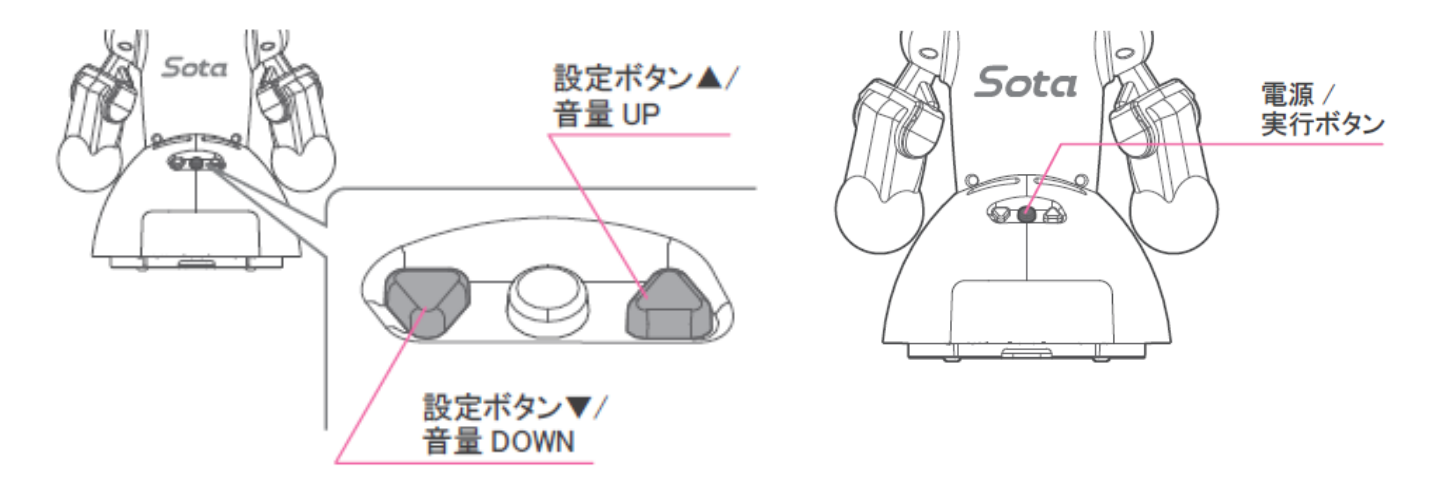

#### [設定モード]

| 1 : IP アドレス   | : IP アドレスが確認できます。           |
|---------------|-----------------------------|
| 2:動作テスト       | :動作テストを行うことができます。           |
| 3:アップデート      | : Sota 本体のアップデートを行うことができます。 |
| 4 : バージョン     | :現在のバージョンを確認できます。           |
| 5:シリアルコード     | : シリアルコードを確認できます。           |
| 6 : QR コードで設定 | : QRコードの読み込みにより様々な設定ができます。  |
| 7 : WPS 接続    | : WPS で接続設定をすることができます。      |
| 8:設定モード終了     | : 設定モードを終了します。              |

## ①バージイン機能

#### ○バージイン機能とは、Sotaが発話している最中にユーザが話しかけたら、 その言葉を認識して発話を中断し、次の対話を始める機能です。

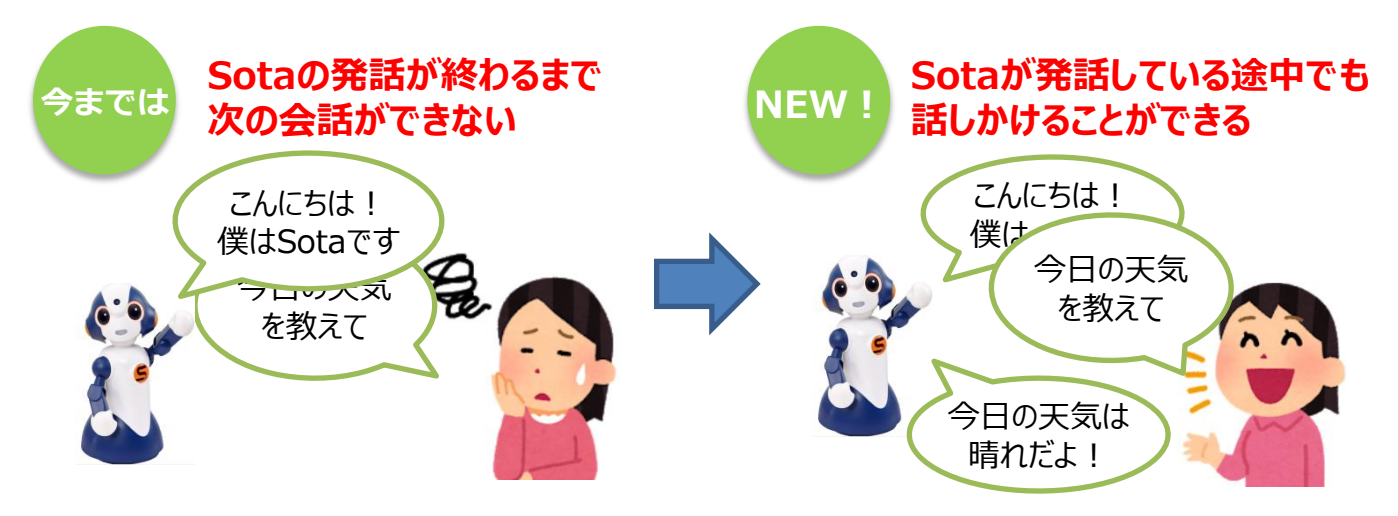

00. SotaのIPアドレスを確認し、 ブラウザでSotaのIPアドレス(例:http://192.168.x.x)にアクセスする

※上記の手順を実施した場合、05.の手順に進んでください。 ※上記の操作方法が不明な場合は、01.~04.の手順を実施ください。

01. ロボコネクトのメンバーサイトにログインする

| https://roboconnect.net/           |                                         |  |  |  |  |
|------------------------------------|-----------------------------------------|--|--|--|--|
| ホーム画面 🕨 ログイン                       |                                         |  |  |  |  |
| <b>()</b>                          | ログイン SoluDille び パンパー お降い合わせ            |  |  |  |  |
| ご利用開始までの流れ                         |                                         |  |  |  |  |
| エーザーアガジンド<br>Solarに対する8種           | 2当サイトログインしてくため、<br>作作は、ログイン使に可能たなります。   |  |  |  |  |
| Sotaの合詞<br>Sotaの合詞<br>短期に応コーザー     | -アカウントで歓迎できるよう面倒します。<br>専用のGGロードを使用します。 |  |  |  |  |
|                                    | 会員ログイン                                  |  |  |  |  |
|                                    | 87720<br>                               |  |  |  |  |
| 「ログインID・パスワード<br>発行手続き完了のお知らせ」に記載の | - ロジィン(解釈)を記念                           |  |  |  |  |
| ・ ログインID<br>・ パスワード<br>を入力         | u9.42                                   |  |  |  |  |

### 02. [Sotaの一覧]を選択

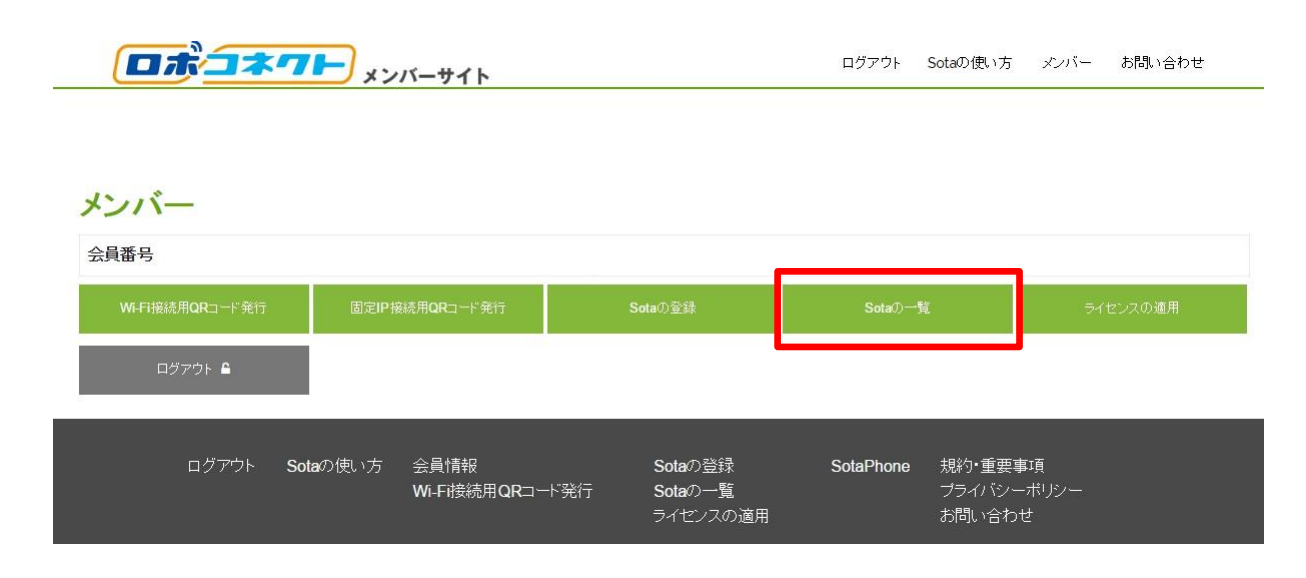

### 03. [詳細ページへ]を選択

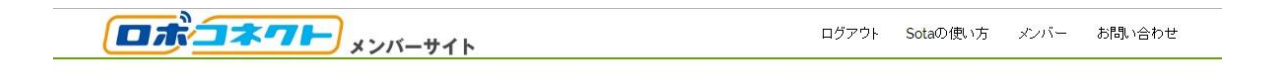

Sotaの一覧

Sotaの登録ページで登録できます

登録済みのSota

ニックネーム シリアルコード 適用中のブラン 適用日 オーション 詳細ページへ スレンドリストへ

## ①バージイン機能

### 04. [Sotaの設定]を選択

|            | • • • |            |    |
|------------|-------|------------|----|
| ご利用状況(日単位) | 0%    | ご利用状況(日単位) | 0% |
|            |       |            |    |

1日の回数上限の場合は、翌日になれば(当日23:59を超えれば)リセットされて利用可能になります。 月の回数上限の場合は、翌月になればリセットされて利用可能になります。

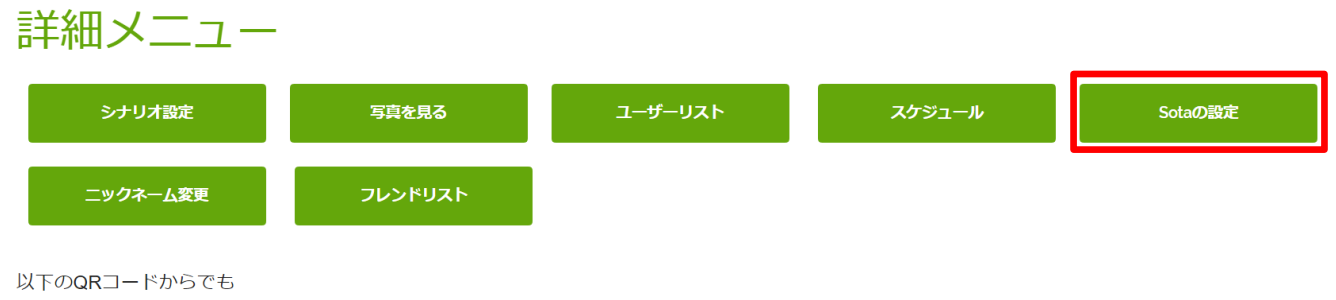

Sotaに接続可能です

### 05. 「対話モード設定」の [ON/OFF]を選択し、[設定]を選択

| 対話モード設定            |    |                  |
|--------------------|----|------------------|
| バージイン機能: ●ON  ●OFF |    |                  |
|                    | 設定 | ※再起動後、設定が反映されます。 |

※Sotaの対話モード設定は初期値で[OFF] になっています。

#### [使用上の注意]

- ・回線速度が2Mbp以上で安定している環境を推奨します。
- ・ダンス、写真撮影、ユーザ登録等、一部の場面ではバージイン機能が無効になります。
- ・聞き取った後の「ピコン」という音声が鳴らなくなり、代わりに目の色が緑色になります。

以下の問題が見られるようであれば、通常の対話に戻していただくことをお勧めします

- ・周囲の騒音が特に多い環境では、騒音によってバージイン機能が動作してしまう場合 があります。
- ・複数の人が集まるような場所では、他の人の声に反応して対話が思い通りにいかない 場合があります。
- ・この場合、音声認識の回数が通常の対話に比べて増えるため、1日・1月の利用上限 に早く達してしまう可能性があります。